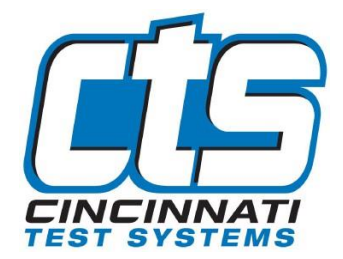

#### **Quick Start Guide**

#### Installation Process

 Get the Application Installer set up from the designated location <u>USB\Cincinnati Test\CTSnet\CTSnet Release 5</u> -<u>Field Update Package\Software Update</u>. Please use the following steps to install the CTSnet application on Windows 10

| 🔯 CTSnet_Ver316_Installer.exe | 06/20/24 11:10 AM | Application | 98,596 KB |
|-------------------------------|-------------------|-------------|-----------|
|-------------------------------|-------------------|-------------|-----------|

II. To continue, click on the next button.

|                      |   |                                |         |      | Х    |
|----------------------|---|--------------------------------|---------|------|------|
| CTSnetV3 Setup       |   |                                |         |      |      |
| Welcome              | ^ |                                | Welcome |      |      |
| Installation Folder  |   | Welcome to the CTSnetV3 Setup. |         |      |      |
| Select Components    |   |                                |         |      |      |
| License Agreement    |   |                                |         |      |      |
| Start Menu shortcuts |   |                                |         |      |      |
| Ready to Install     |   |                                |         |      |      |
| Installing           | ~ |                                |         |      |      |
|                      |   |                                |         |      |      |
|                      |   |                                |         | Next | Quit |

III. To continue, click on the next button. If would you like to select the different folder, click on browse button.

|                      |                                                                 | ×      |
|----------------------|-----------------------------------------------------------------|--------|
| ← CTSnetV3 Setup     |                                                                 |        |
|                      | Installation Folder                                             |        |
| Welcome              |                                                                 |        |
| Installation Folder  | Please specify the directory where CI Shetv3 will be installed. | _      |
| Select Components    | C:\Program Files\Cincinnati Test Systems\CTSnetV3               | Browse |
| License Agreement    |                                                                 |        |
| Start Menu shortcuts |                                                                 |        |
| Ready to Install     |                                                                 |        |

|        |      | ~ | Installing |
|--------|------|---|------------|
| Cancel | Next |   |            |
|        | Next |   |            |

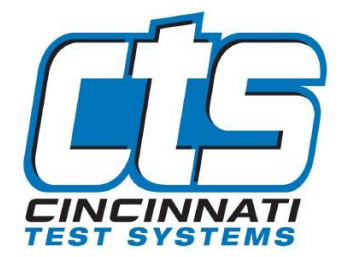

### **Quick Start Guide**

#### **Installation Process**

IV. Select the component and to continue click on the next button.

| - Croneivo Setup     |   |                  |                                                     |
|----------------------|---|------------------|-----------------------------------------------------|
| Malazar              | ^ | Sel              | ect Components                                      |
| weicome              |   | Please select th | he components you want to install.                  |
| Installation Folder  |   | Colort           | Application for connecting to CTS                   |
| Select Components    |   | Select V Search  | Instruments.                                        |
| License Agreement    |   | CTSnetV3         |                                                     |
| Start Menu shortcuts |   |                  |                                                     |
| Ready to Install     |   |                  | This component will occupy                          |
| Installing           | ~ |                  | approximately 333.96 MB on your<br>hard disk drive. |

V. Select the Start menu in which you would like to create program's shortcuts. You can also write a name to create a new directory and to continue click on the next button.

|                      |   | Start Menu shor                 | tcuts                                             |
|----------------------|---|---------------------------------|---------------------------------------------------|
| Welcome              | ^ |                                 |                                                   |
| Installation Folder  |   | also enter a name to create a n | e the program's shortcuts. You c<br>ew directory. |
| Select Components    |   | Cincinnati Test Systems         |                                                   |
| License Agreement    |   | Accessibility                   | ,                                                 |
| Start Menu shortcuts |   | Accessories                     |                                                   |
| Ready to Install     |   | Administrative Tools            |                                                   |
| Ready to instan      |   | Mail Enable                     |                                                   |
| Installing           | ~ | Maintenance                     |                                                   |

VI. Now the software is ready to install. Click on the Install button.

| 147.1                | ^   | Ready to Install                                                                                                    |
|----------------------|-----|----------------------------------------------------------------------------------------------------|
| Installation Folder  |     | All required information is now available to begin installing CTSnetV3 on your computer.<br>Installation will use 333.96 MB of disk space. |
| Select Components    |     |                                                                                                    |
| License Agreement    |     |                                                                                                    |
| Start Menu shortcuts |     |                                                                                                    |
| Ready to Install     | 200 |                                                                                                    |
| Installing           | ~   |                                                                                                    |

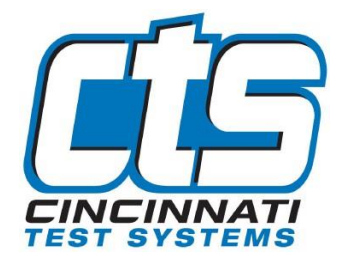

# **Quick Start Guide**

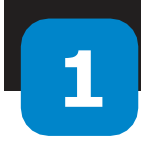

#### **Installation Process**

VII. Click on the finish button to complete the CTSnet Installation process.

|                      |                                           | ×      |
|----------------------|-------------------------------------------|--------|
| CTSnetV3 Setup       |                                           |        |
| Welcome              | Completing the CTSnetV3 Setup             |        |
| Installation Folder  | Click Finish to exit the CTSnetV3 Wizard. |        |
| Select Components    |                                           |        |
| License Agreement    |                                           |        |
| Start Menu shortcuts |                                           |        |
| Ready to Install     |                                           |        |
| Installing           |                                           |        |
| Finished             |                                           |        |
|                      |                                           |        |
|                      |                                           |        |
|                      |                                           | Finish |

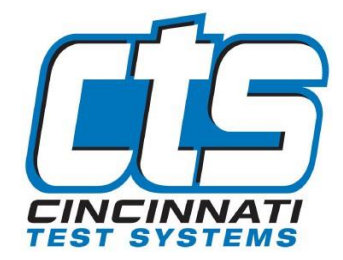

### **Quick Start Guide**

| 5 |
|---|
|   |
|   |

# **Network Configuration**

I. Connecting with a direct connection or to a network

|                                 | Cincinnati Test Systems - CTS | net                 |         |                     |            |                |                     |               | - 0 ×            |
|---------------------------------|-------------------------------|---------------------|---------|---------------------|------------|----------------|---------------------|---------------|------------------|
| Click on the refresh button     | A 💽                           |                     |         |                     |            |                |                     |               |                  |
| to display the list of          | A Network                     | Nodule Management   |         |                     |            |                |                     |               |                  |
|                                 |                               | Ethernet            | 10.239. | 152.15)             | Search     | Q              |                     |               | Manual Add 🔅     |
| available devices.              | Config                        | Connection          | PIN     | Name                | ▲ Type     | IP             | MAC                 | Serial Number | Firmware Version |
|                                 | •                             | Connect 🖝 🗱         | ****    | Aii                 | BLACKBELT  | 10.239.152.50  | 00:11:27:04:A6:E3   | 000000001     | 311              |
|                                 |                               | Connect 🐠 🗱         | ****    | BLACKBELT STATION 1 | BLACKBELT  | 10.239.152.12  | 00:11:27:04:A4:E3   | 0000000001    | 311              |
| Select the desired Ethernet     |                               | Connect             | ****    | LiIPC140212         | LPC528     | 10.239.152.28  | 00:11:27:04:C0:E2   | LPC 1402      | 231              |
| Interface: On a DHCP            |                               | Connect 🖝 🗱         | ****    | MH High Speed 2     | MH         | 10.239.152.183 | 00:11:27:04:B1:ED   | 0000000001    | 710              |
|                                 |                               | Connect 🖝 🎝         | ****    | MH Instrument 23578 | МН         | 10.239.152.17  | 00:11:27:04:AF:ED   | MH23578       | 710              |
| Network windows will            |                               | Copnect             | ****    | MH STATION 1        | MH         | 10.239.152.10  | 00:11:27:04:c3:df   | 000000001     | 710              |
| automatically assign an IP      |                               | Connect             | ****    | MH STATION 1        | MH         | 10.239.152.184 | 00:11:27:04:B2:ED   | 000000001     | 710              |
| addross to the interface        |                               | Connect             | ****    | MH STATION 1        | MH         | 10.239.152.182 | 00:11:27:04:B4:ED   | 000000001     | 710              |
| address to the interface.       |                               | Connect             | ****    | MH STATION 1        | MH         | 10.239.152.185 | 00:11:27:04:64:A2   | 000000001     | 710              |
|                                 |                               | Connect             |         | MH23582             | MH 128     | 10.239.152.61  | 00:11:27:04:B3:ED   | MH23582       | 710              |
|                                 |                               | Connect             | ****    | iX5 Dev Kit         | RI ACKRELT | 10.239.152.13  | 00:11:27:04:D7:DC   | BB20516       | 211              |
|                                 |                               |                     |         | Ino_bev_nit         | DERCHDEEN  | 10.233.132.11  | 00.11.27.01.147.123 | 0030310       | 511              |
| Available instruments are       |                               |                     |         |                     |            |                |                     |               |                  |
| Available instruments are       |                               |                     |         |                     |            |                |                     |               |                  |
| automatically discovered.       |                               |                     |         |                     |            |                |                     |               |                  |
|                                 |                               |                     |         |                     |            |                |                     |               |                  |
|                                 |                               |                     |         |                     |            |                |                     |               |                  |
| If the defends ID is still east |                               |                     |         |                     |            |                |                     |               |                  |
| If the default IP is still set  |                               |                     |         |                     |            |                |                     |               |                  |
| on the instrument, then         |                               | Vor: 316            |         |                     |            |                |                     |               | 06/24/2024       |
| configure the instrument to     | 🞽 Default User 🛛              | Build: 240619134930 |         |                     |            |                |                     |               | 11:24:32         |
| configure the instrument to     |                               |                     |         |                     |            |                |                     |               |                  |
| an IP address in the same       |                               |                     |         |                     |            |                |                     |               |                  |
| range as the windows            |                               |                     |         |                     |            |                |                     |               |                  |
|                                 |                               |                     |         |                     |            |                |                     |               |                  |
| assigned IP by pressing the     |                               |                     |         |                     |            |                |                     |               |                  |
| gear icon.                      |                               |                     |         |                     |            |                |                     |               |                  |
| 0                               |                               |                     |         |                     |            |                |                     |               |                  |

| Click on the          |
|-----------------------|
| <b>Connect Button</b> |
| to Connect and        |
| Disconnect            |

| Connection   | PIN  | Name                | 🖌 Туре    | IP            | MAC               | Serial Number | Firmware Version |
|--------------|------|---------------------|-----------|---------------|-------------------|---------------|------------------|
| Connect 🐠 🌣  | **** | BLACKBELT STATION 1 | BLACKBELT | 10.239.152.55 | 00:11:27:04:12:14 | 000000001     | 311              |
| Connect> 🕩 🗱 | **** | BLACKBELT STATION 1 | BLACKBELT | 10.239.152.60 | 00:11:27:07:19:92 | 0000000001    | 311              |
| Connect 🐠 🌣  | **** | BLACKBELT5694       | BLACKBELT | 10.239.152.45 | 00:11:27:04:56:94 | 0000001       | 314              |
| Connect 🐠 🌣  | **** | ELACKBELT 3         | BLACKBELT | 10.239.152.56 | 00:11:27:04:12:17 | 0000000001    | 313              |

|         | <b>大</b>     |      |                     |           |               |                   |               |                  |
|---------|--------------|------|---------------------|-----------|---------------|-------------------|---------------|------------------|
| Cor     | nnection     | PIN  | Name ▲              | Туре      | IP            | MAC               | Serial Number | Firmware Version |
| Connect | <b>4</b> ) 🗘 | **** | BLACKBELT STATION 1 | BLACKBELT | 10.239.152.55 | 00:11:27:04:12:14 | 0000000001    | 311              |
| Connect | <b>4</b> )   | **** | BLACKBELT STATION 1 | BLACKBELT | 10.239.152.60 | 00:11:27:07:19:92 | 000000001     | 311              |
| Connect | <b>€₽</b> ₿  | **** | BLACKBELT5694       | BLACKBELT | 10.239.152.45 | 00:11:27:04:56:94 | 0000001       | 314              |
|         | and Market   |      |                     |           |               |                   |               |                  |

| Connected | ¥ *** | ELACKBELI 3 | BLACKBELI | 10.239.152.56 | 00:11:27:04:12:17 | 000000001 | 313 |
|-----------|-------|-------------|-----------|---------------|-------------------|-----------|-----|
|-----------|-------|-------------|-----------|---------------|-------------------|-----------|-----|

4

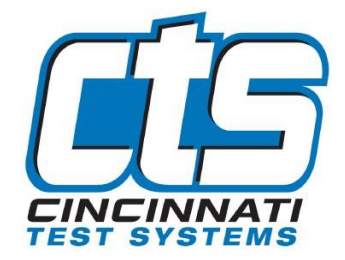

### **Quick Start Guide**

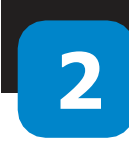

Screen.

#### **Network Configuration**

Π. Connecting if the instrument isn't discovered (This is common if the instrument is on a different subnet)

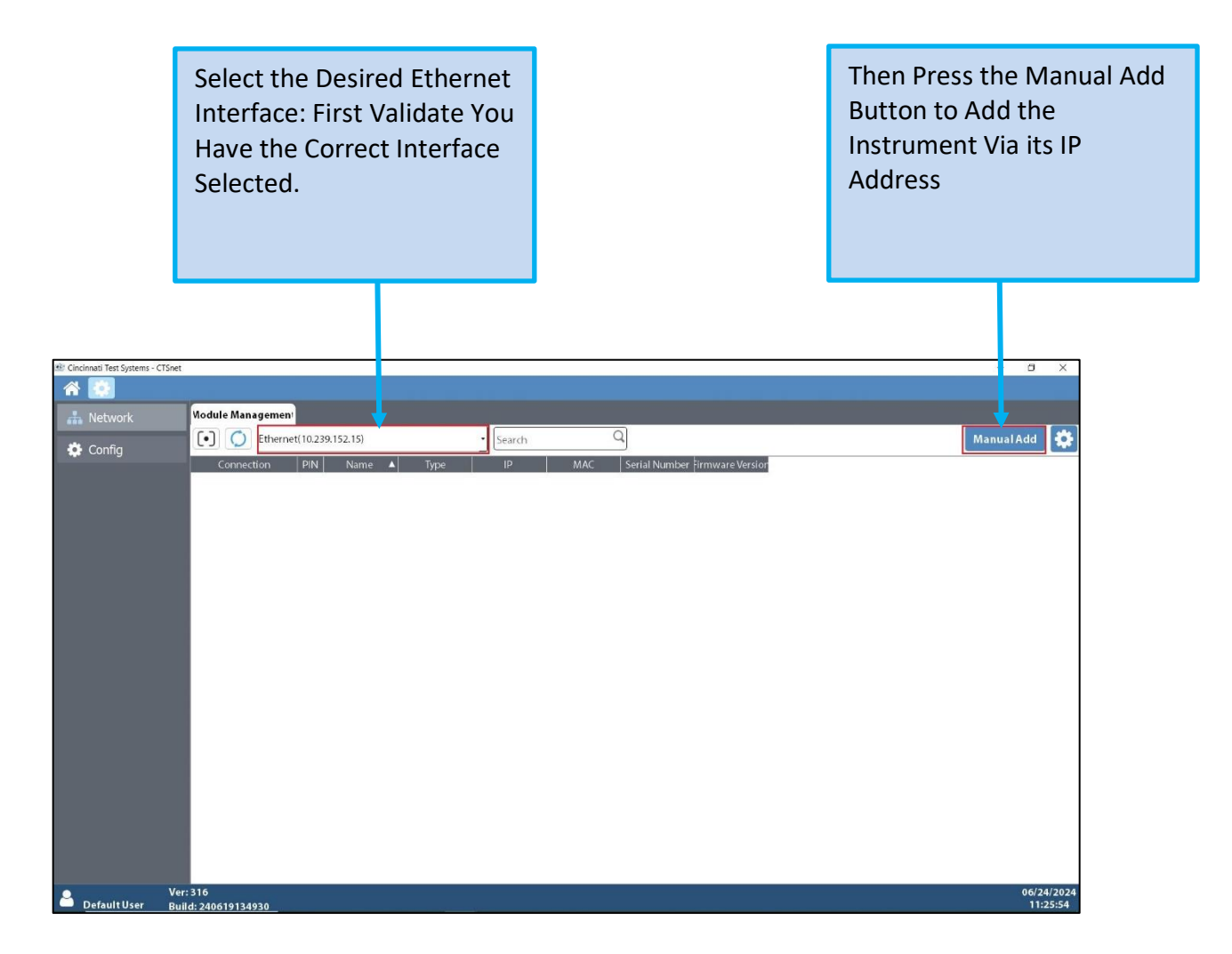

**IP** address × Enter the Instrument IP Address That Can 2 be Found in the Instrument's Network 1 2 3  $\Diamond$ 4 5 6 7 8 9  $\langle \times \rangle$ 0 .

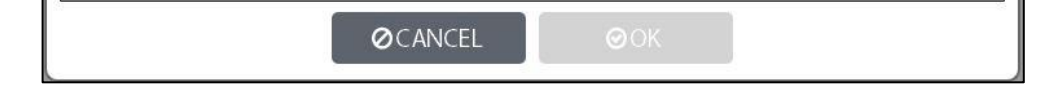

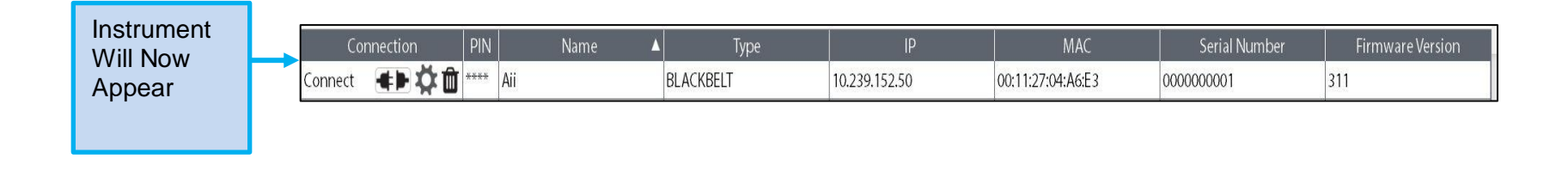

5

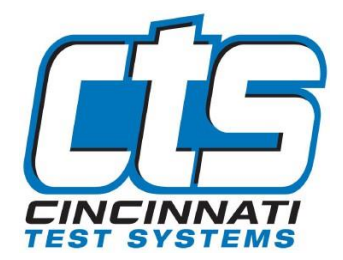

### **Quick Start Guide**

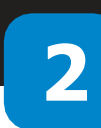

### **Network Configuration**

III. If the instrument is not discovered and is not available after manually adding, then it will need to be configured to have correct network settings.

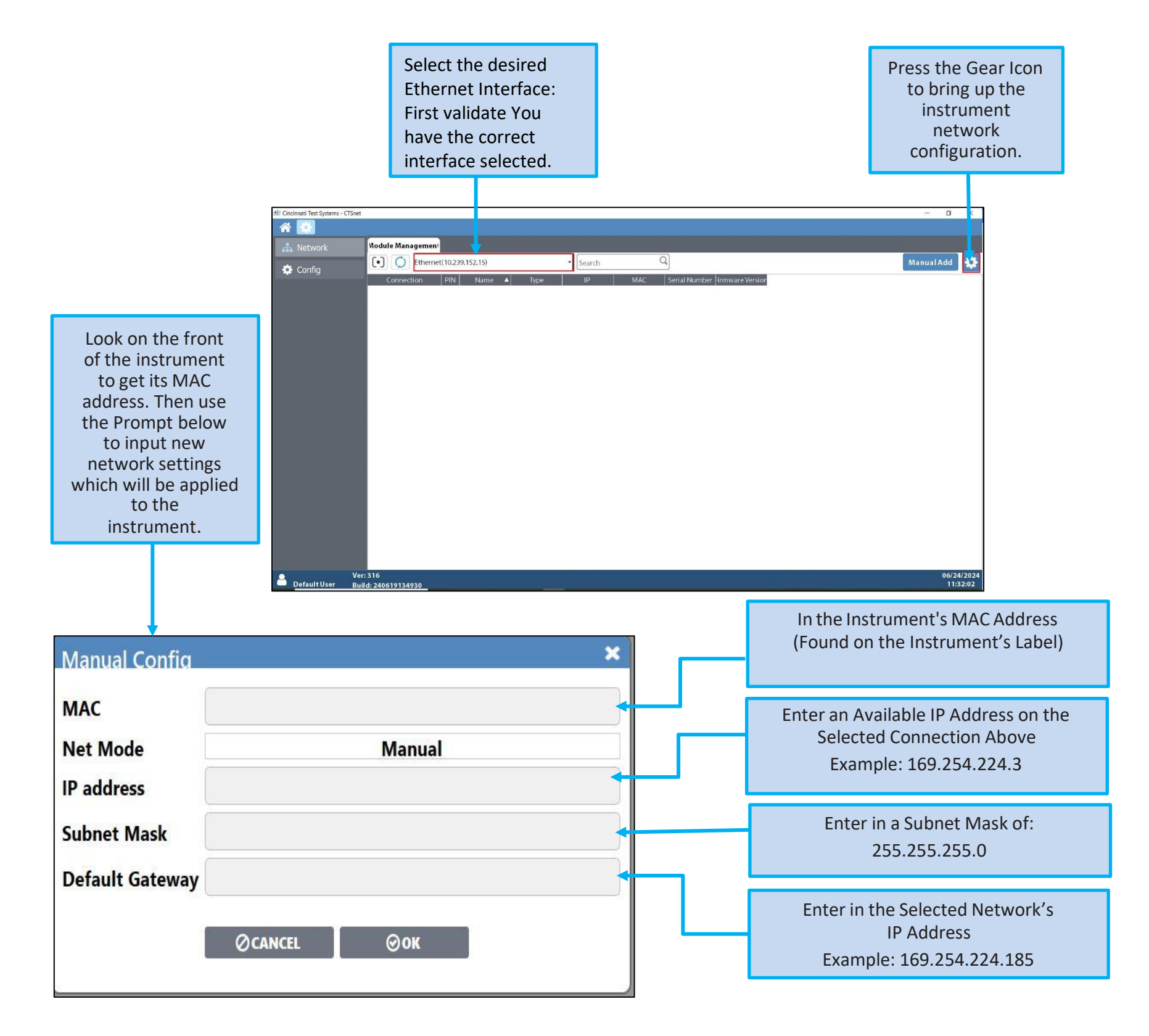

| Instrument |                                                                              |                  |
|------------|------------------------------------------------------------------------------|------------------|
| will now   | Connection PIN Name 🔺 Type IP MAC Serial Number                              | Firmware Version |
| appear     | Connect <b>+  ***</b> Blackbelt Blackbelt 169.254.71.65 001127041217 BB23582 | 314              |
|            |                                                                              |                  |

**CTSnet Quick Start Guide v1.0** 

6

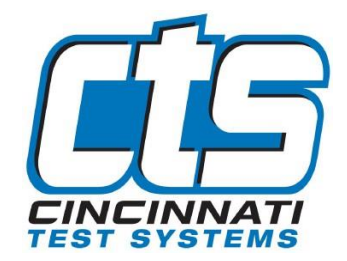

### **Quick Start Guide**

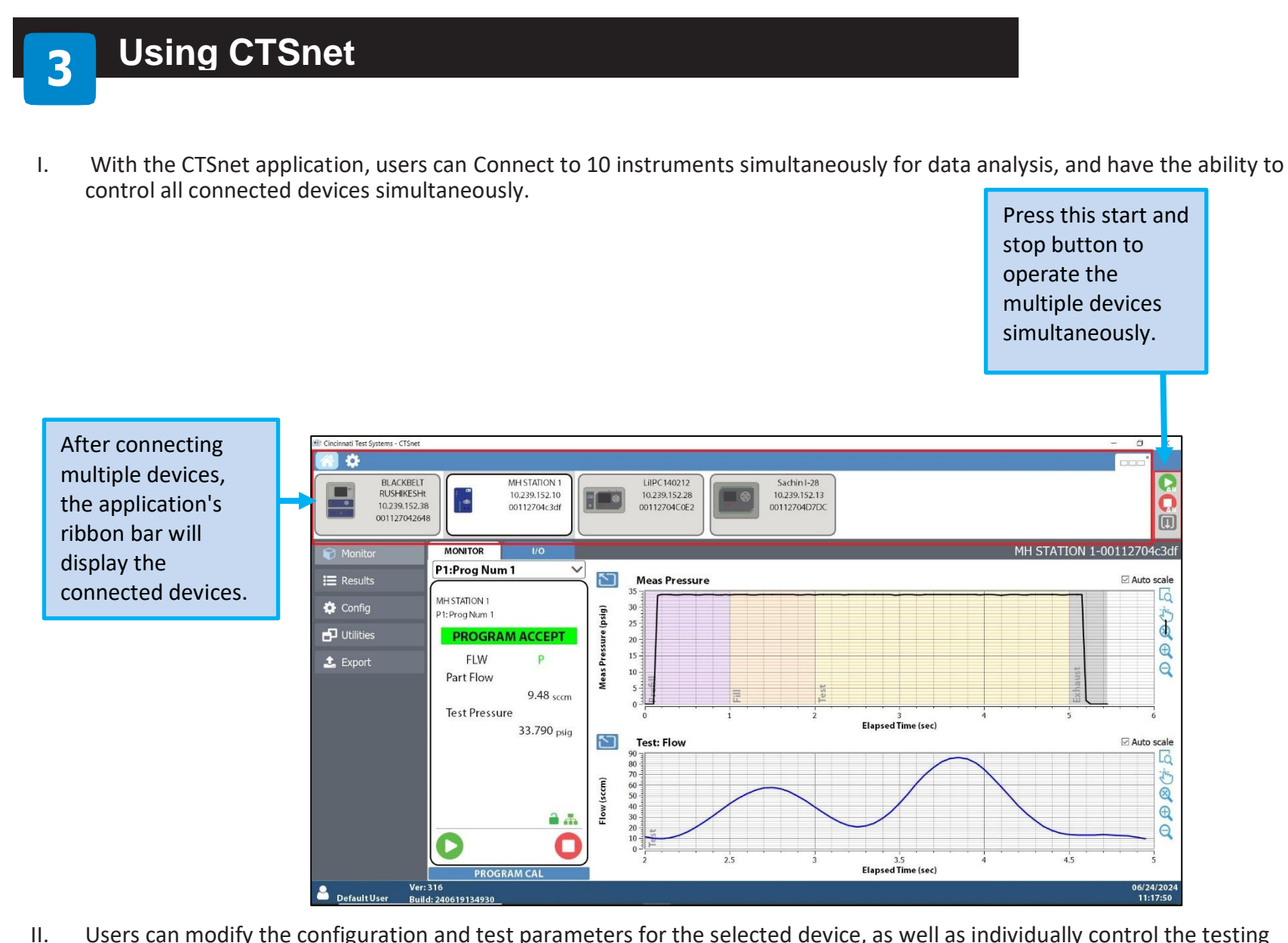

II. Users can modify the configuration and test parameters for the selected device, as well as individually control the testing process.

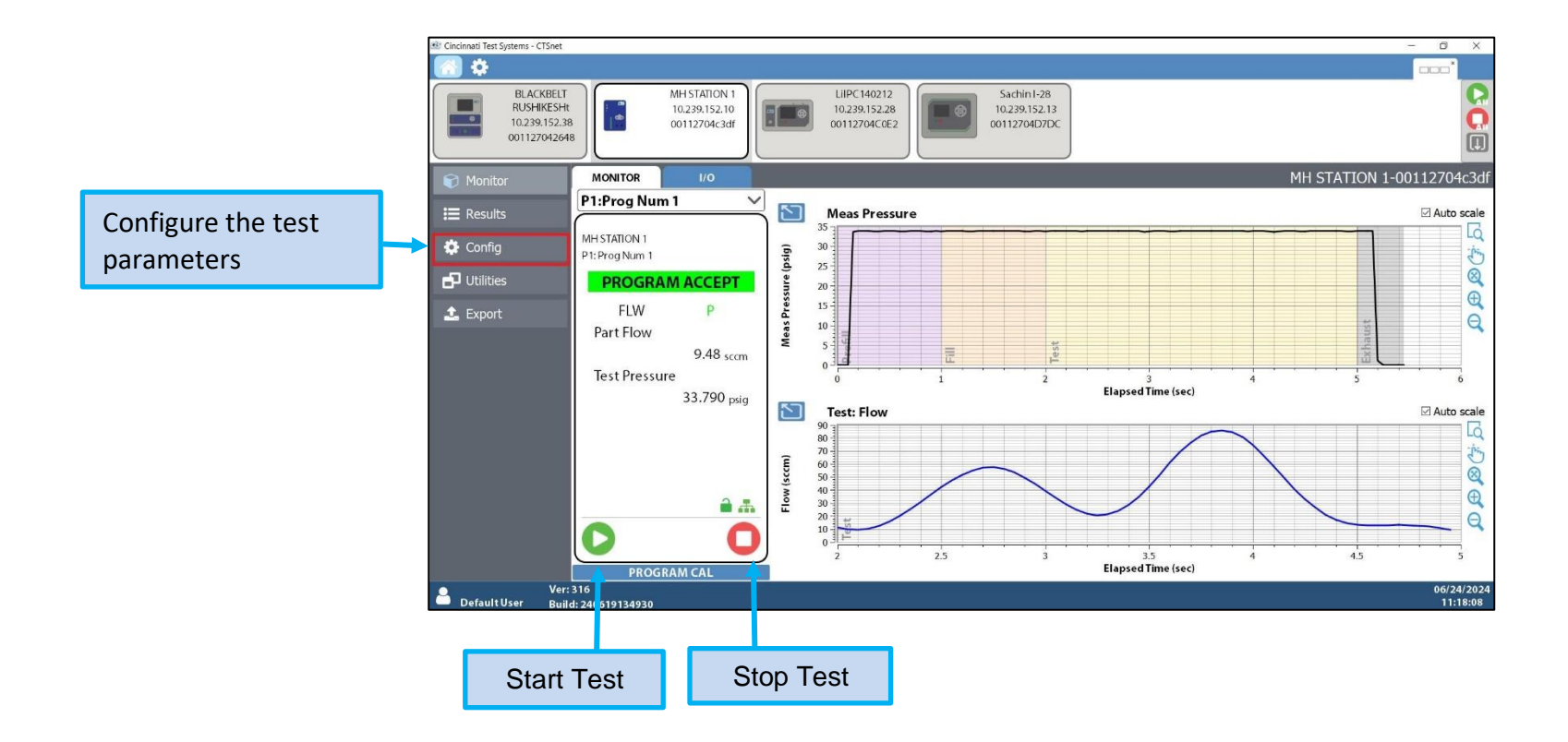

7

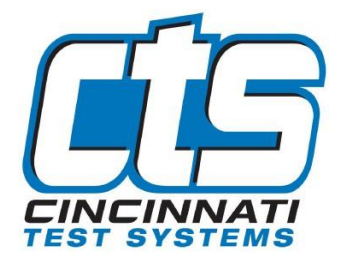

# **Quick Start Guide**

| 4  | Uninstallation proc                                                                                                 | ess                                                                              |     |
|----|----------------------------------------------------------------------------------------------------|----------------------------------------------------------------------------------|-----|
| I. | Click on the windows start button and go to the <b>set</b><br>is ready to uninstall.<br>Click the Uninstall button. | ings->APP menu. Click on the <b>CTSnetv3</b> application. Now the CTSnet applica | ion |
|    | CTSnetV3                                                                                                    | 334 MB<br>06/06/24                                                               |     |

| П. | Select the remove all components radio button and to continue click on the Next button. |
|----|-----------------------------------------------------------------------------------------|

3.0.0

| Maintain CTSnetV3                                                                       |   |                                                                                                    |
|-----------------------------------------------------------------------------------------|---|----------------------------------------------------------------------------------------------------|
| Welcome<br>Select Components<br>License Agreement<br>Ready to Uninstall<br>Uninstalling | ~ | Welcome Welcome to the CTSnetV3 Setup.  Add or remove components Update components  Remove all components |

Modify

Uninstall

III. Click on the finish button to complete the CTSnet Uninstallation process.

|                    |   |                                           | Х      |
|--------------------|---|-------------------------------------------|--------|
| Maintain CTSnetV3  |   |                                           |        |
|                    |   | Completing the CTSnetV3 Setup             |        |
| Select Components  |   | Click Finish to exit the CTSnetV3 Wizard. |        |
| License Agreement  |   |                                           |        |
| Ready to Uninstall |   |                                           |        |
| Uninstalling       |   |                                           |        |
| Finished           | ~ |                                           |        |
|                    |   |                                           |        |
|                    |   |                                           | Finish |

8